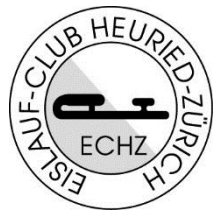

## So meldest du dich für einen Wettkampf an

- Geh auf die Webseite unter Wettkämpfe. Wähle den Wettkampf aus, für den du dich anmelden möchtest.
- 2. Du findest auf der Wettkampfseite alle Informationen zum Wettkampf.

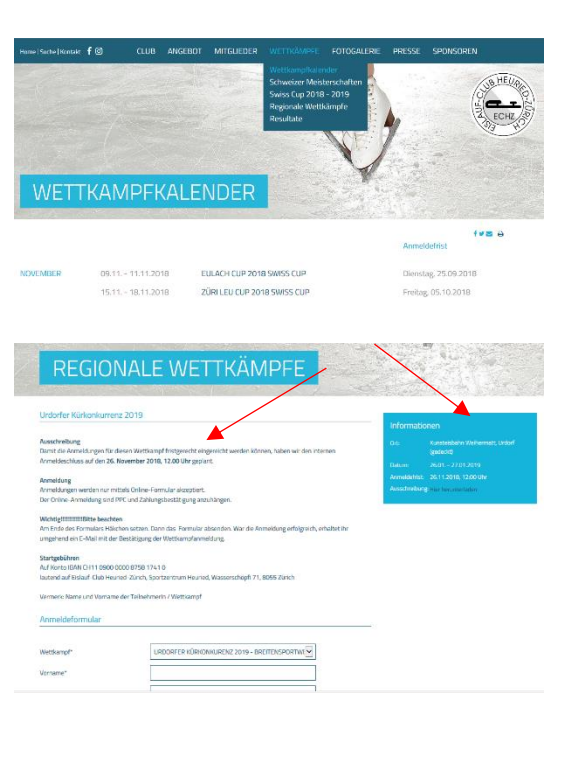

- Fülle alle Angaben im Anmeldeformular aus.
   Die Felder mit einem \* sind erforderlich.
- 4. Lade dein PPC (Planned Program Sheet) hoch. Eine Vorlage findest du auf der Startseite der jeweiligen Wettkampfkategorie.
- 5. Die Startgebühr ist vor der Anmeldung an das angegebene Konto zu überweisen. Lade die Zahlungsbestätigung als PDF, jpeg, png, docx etc. hoch. Ohne dieses Dokument kannst du dich nicht anmelden.
- 6. Bestätige in der Checkbox, dass die Anmeldung verbindlich ist.
- Dann «Anmeldung absenden» War deine Anmeldung erfolgreich, siehst du diese Meldung auf dem Bildschirm. Andernfalls wird dir angezeigt, welche Angaben fehlen.

| in the second second second second second second second second second second second second second second second | URDORFER KURKONKURENZ 2019 - BREITENSPORTWI                                                   |
|----------------------------------------------------------------------------------------------------|-----------------------------------------------------------------------------------------------|
| orname*                                                                                                    |                                                                                               |
| achname*                                                                                                    |                                                                                               |
| -Mail*                                                                                                    |                                                                                               |
| eburtsdatum*                                                                                                    | tt.mm.jjjj                                                                                    |
| eststand per Stichtag*                                                                                          | Bitte wählen                                                                                  |
| tartkategorie gem. Ausschreibung*                                                                               |                                                                                               |
| tartgeld* (Betrag in CHF)                                                                                       |                                                                                               |
| rainer/in*                                                                                                    |                                                                                               |
| lanned Program Sheet (PPC)                                                                                      | Dokument hochladen                                                                            |
| ahlungsbestätigung* (.pdf, .jpeg, .png<br>locx, etc.)                                                           | Dokument hochlad                                                                              |
| nderes                                                                                                    | Dokument hochladen                                                                            |
|                                                                                                    | Die mit dezeichneten Felder sind erforderlich Die Anmeldung ist verbindlich. ANMELDUNG SENDEN |
| inweis:                                                                                                    |                                                                                               |

WICHTIG: War deine Anmeldung erfolgreich, erhältst du umgehend eine Bestätigung an die von dir angegebene E-Mail-Adresse. Wenn nicht, war deine Anmeldung nicht erfolgreich! (SPAM Ordner checken) Bei Fragen oder Problemen: <u>contest@echz.ch</u>

Wir wünschen dir viel Erfolg beim Wettkampf.